#### Documento de Apoio

# FenixEdu FA.ULisboa

# Matrículas/inscrições | 2020-2021

Colocados pelo Concurso Nacional de Acesso ao Ensino Superior: Licenciatura em Design Licenciatura em Design de Moda Mestrado integrado em Arquitetura Mestrado integrado em Arquitetura na Área de Especialização de Interiores e Reabilitação do Edificado Bem vindo(a) à Faculdade de Arquitetura da Universidade de Lisboa!

Para poder iniciar o processo de matrícula, deverá criar a conta campus@ulisboa.

Deverá ter recebido um SMS com um link de acesso à criação da conta:

Bem-vindo! Cria a tua Conta Ulisboa em <u>https://utilizador.ulisboa.pt/</u>, com estes dados: User XXXXXX Pass X123Xppppp + Info no site da tua Escola <u>http://bemvindo.ulisboa.pt</u>

# Criação da conta campus@ULisboa

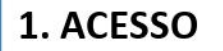

Para efetuar a ativação da conta de utilizador é necessário aceder ao seguinte endereço: <u>https://utilizador.ulisboa.pt</u>

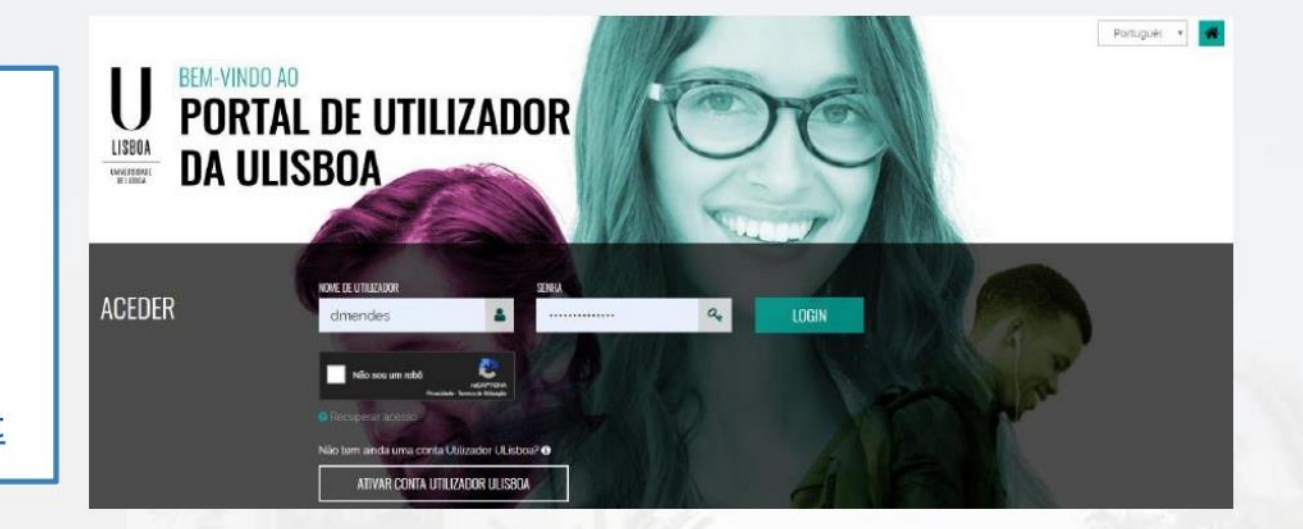

#### 2. REGISTO DADOS DE ACESSO

Os dados de autenticação a introduzir no primeiro acesso foram enviados numa mensagem para a conta de email pessoal fornecida aos serviços (exemplo na pág. anterior).

# Criação da conta campus@ULisboa

#### 3. MENU REGISTO DE UTILIZADORES

O menu de registo de utilizador permite duas ações: a) Escolher o "Nome do

utilizador"

b) Escolher a nova "Senha de acesso"

Depois de escolher o "Nome de utilizador" é necessário definir a nova "Senha de acesso", que em conjunto com o "Nome de utilizador" servirá para aceder a todos os serviços disponibilizados pela ULisboa. As regras de criação da nova "Senha de acesso", encontram-se na secção seguinte.

|                                           | UTILIZADORES DA ULISEDA<br>REGISTAR UTILIZ                          | ADOR              |                                                 |                                                                                                    | Partiguis •                                                                              |
|-------------------------------------------|---------------------------------------------------------------------|-------------------|-------------------------------------------------|----------------------------------------------------------------------------------------------------|------------------------------------------------------------------------------------------|
| Olá 101903                                | Detroi por fecor com os seus dedos<br>✓ Seja bern vindo(a), 101903! |                   |                                                 | Escolha a sus password tendo em c<br>Deverá conter palo menos 6 o<br>Deverá conter palo menos ru                                                                                                    | inte as seguintes regras:<br>aractares, o no máximo sz.<br>canactar de 3 dan 4 seguintes |
| LOGOUT                                    | Selecionar                                                          | •                 | cou-exent intracen<br>Inserir Nome de Ublizador | Catagorian     Conception     Conception     C | 23<br>22<br>93<br>\$%*&*((111111);**<>.                                                  |
| in an other sectors and the sectors are   | NDA THRA                                                            |                   | RETERINA SENIA                                  | Não poderá fazer referência ao userna                                                                                                    | ame escalhido nem ao seu                                                                 |
| Teoretopas de informação e<br>Comunicação | Inserir senha                                                       |                   | Inserir senha                                   | Não poderã ser igual a nemburna das<br>caso de renovação da contal                                                                                                    | 3 ültimas senhas eccelhidas inc                                                          |
|                                           | LIMPAR Escolher                                                     | nome do utilizado | κ.                                              |                                                                                                    |                                                                                          |

De forma evitar a duplicação de nomes de utilizadores, no campo "Escolher nome de utilizador" são sugeridos um conjunto de nomes possíveis.

**ATENÇÃO:** O "Nome de utilizador" selecionado é definitivo e permanente e irá acompanhar o utilizador sempre que for necessário aceder aos diferentes serviços da ULisboa (ex: para os alunos, sempre que acederem ao sistema académico; para os restantes elementos da ULisboa sempre que acederem aos sistemas de recursos humanos).

# Criação da conta campus@ULisboa

Ao preencher a nova "Senha de acesso" e clicar no botão "Escolher nome do utilizador" é apresentada a mensagem seguinte e o processo de registo está concluído.

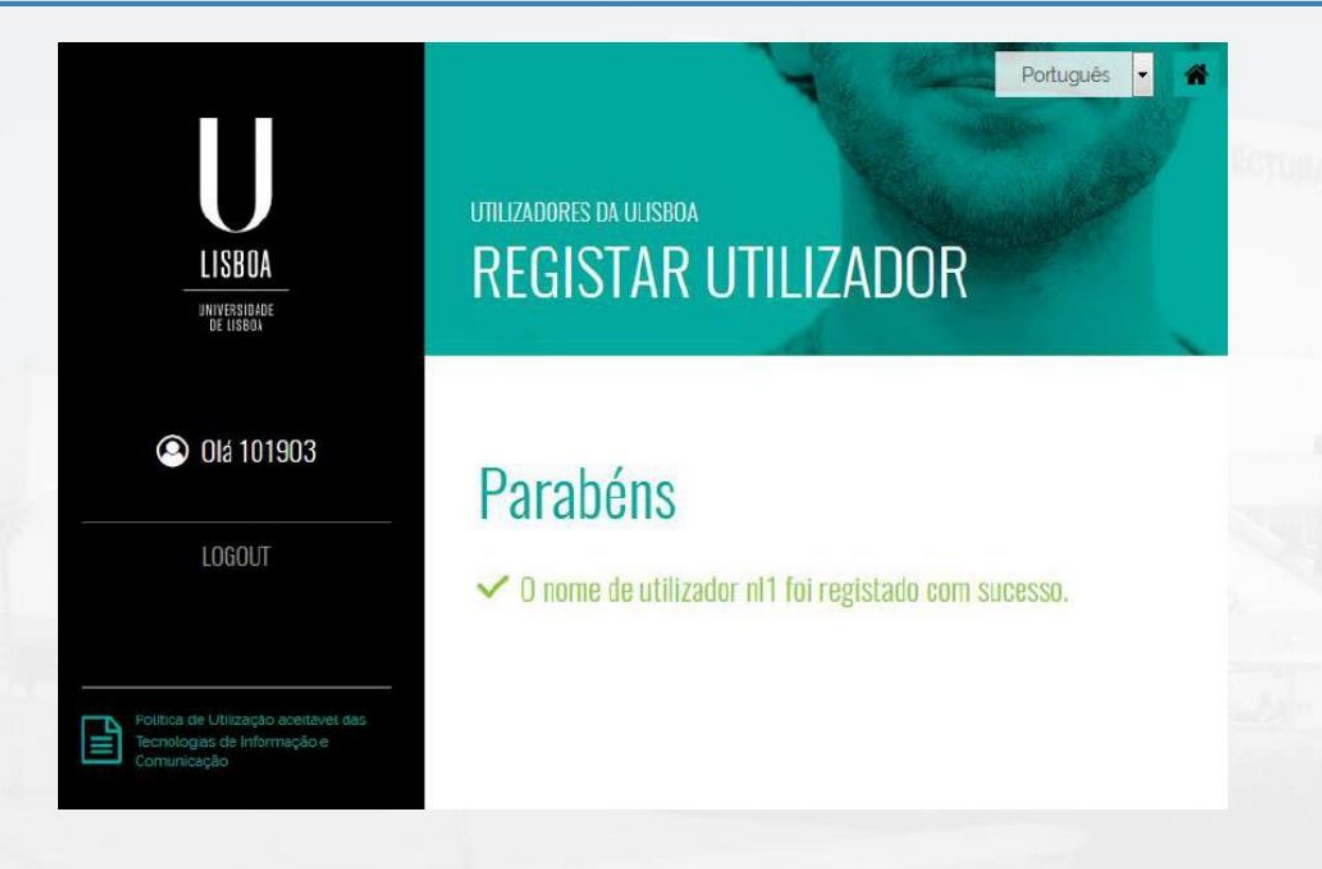

#### **IMPORTANTE**

Após criação da conta campus, deverá aguardar uns minutos e aceder com o "utilizador" e "senha de acesso" definidos, no portal do aluno Fénix.

## Autenticação FenixEdu

| 😤 Login - FenixEdu 💦 🗙 | •,                       |     |
|------------------------|--------------------------|-----|
| ← → C A A https://fer  | ix.fa.ulisboa.pt/login   | ☆ = |
|                        |                          |     |
|                        | FACULDADE DE ARQUITETURA |     |
|                        | FenixEdu                 |     |
|                        | Username                 |     |
|                        | Password                 |     |
|                        | $\checkmark$             |     |
|                        |                          |     |

Autenticação FenixEdu com nome de utilizador e password Campus@ULisboa https://fenix.fa.ulisboa.pt

#### Começar a matrícula

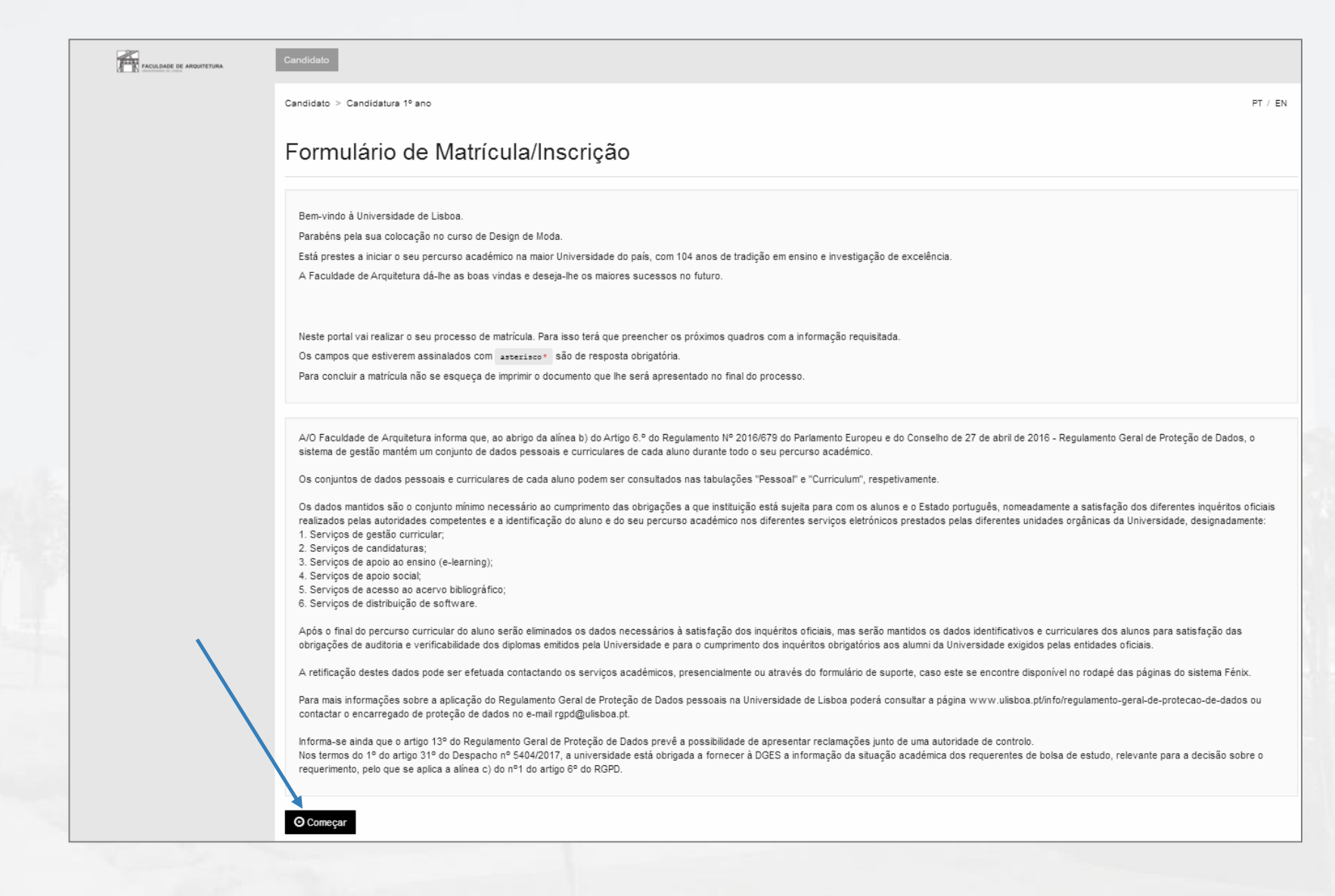

# Submissão de documentos de matrícula

| FACULDADE DE ARQUITETURA   | Candidato                                                                                                    |                                                                                                    | ]                                                                                                    |
|----------------------------|----------------------------------------------------------------------------------------------------|----------------------------------------------------------------------------------------------------|----------------------------------------------------------------------------------------------------|
| All TAX newspect to report | Candidato > Requisições                                                                                                    | PT / EN                                                                                                    |                                                                                                    |
|                            | Requisições                                                                                                    |                                                                                                    |                                                                                                    |
|                            | ◆ Voltar                                                                                                    |                                                                                                    |                                                                                                    |
|                            |                                                                                                    |                                                                                                    |                                                                                                    |
|                            | <ul> <li>Instruções:<br/>Deve carregar os documentos solicitados em Formulários &gt; Docume<br/>Submeter.</li> <li>Atenção: Após a submissão dos documentos, não poderá editar os f</li> </ul> | ntos. Após o carregamento dos ficheiros, clique em<br>icheiros.                                                                                     | FAGULDADE DE ARQUITEORIA                                                                                      |
|                            | Processo Estado Documentos CNAES Submissão de Documentos A Formulários Finalizar Sub                                                                                                    | nissão de Documentos                                                                                                    | ·                                                                                                    |
|                            | ✓ Submeter                                                                                                    | Candidato                                                                                                    |                                                                                                    |
|                            |                                                                                                    | Candidato > Requisições                                                                                                    | PT / EN                                                                                                    |
|                            |                                                                                                    | Requisições                                                                                                    |                                                                                                    |
|                            |                                                                                                    | Solution Voltar                                                                                                    |                                                                                                    |
|                            |                                                                                                    | <ul> <li>Instruções:</li> <li>Deve carregar os documentos solicitados en<br/>Submeter.</li> <li>Atenção: Após a submissão dos documentos</li> </ul> | i Formulários > Documentos. Após o carregamento dos ficheiros, clique em<br>, não poderá editar os ficheiros. |
|                            |                                                                                                    | Processo Estado                                                                                                    |                                                                                                    |
|                            |                                                                                                    | Documentos CNAES Submissão de Documentos                                                                                                    | ulários - Finalizar Submissão de Documentos                                                                   |
|                            |                                                                                                    | ✓ Submeter                                                                                                    | ocumentos                                                                                                    |
|                            |                                                                                                    |                                                                                                    |                                                                                                    |

#### Submissão de documentos de matrícula

Necessário submeter os seguintes documentos: Declaração de compromisso de honra, Declaração RGPD, Fotografia de aluno, Documento de Identificação, Boletim de vacinas

Declaração de compromisso de honra

Submissão do doc. preenchido e assinado

Declaração de Compromisso Honra PT.pdf

Tamanho Máx. 4000 KB com extensão: pdf jpeg jpg png

Upload

Não foram encontrados resultados

Declaração RGPD

Submissão do doc. preenchido e assinado

Declaração RGPD.pdf

Tamanho Máx. 4000 KB com extensão: pdf jpeg jpg png

Upload

Não foram encontrados resultados

#### Fotografia de aluno

Tamanho Máx. 4000 KB com extensão: jpeg png jpg

Upload

Não foram encontrados resultados

Documento de Identificação

Documento de Identificação (e Número de Identificação Fiscal, no caso de BI)

De acordo com o Decreto-Lei nº 7/2007, de 5 de fevereiro, é probida a reprodução do Documento de Identificação em quaiquer meio, saivo sob autorização expressa e livre do seu litular. Assim, no ámbito desta matricula, e exclusivamente para a validação dos seus dados pessoais, ao submeter uma cópia do seu Documento de Identificação declara que cede livremente uma cópia do seu Justar.

Tamanho Máx. 4000 KB com extensão: pdf jpeg jpg png

Upload

Boletim de vacinas

Boletim de vacinas atualizado (com a vacina do tétano em dia)

Tamanho Máx. 4000 KB com extensão: pdf jpeg jpg png

Upload

Não foram encontrados resultados

# Submissão de documentos de matrícula

| Candidato                                                                  |                                                        |                                   |                                                                                                   |         |
|----------------------------------------------------------------------------|--------------------------------------------------------|-----------------------------------|---------------------------------------------------------------------------------------------------|---------|
| Candidato > Requisições                                                    |                                                        |                                   |                                                                                                   | PT / EN |
| Requisiçõe                                                                 | S                                                      |                                   |                                                                                                   |         |
| S Voltar                                                                   |                                                        |                                   |                                                                                                   |         |
| <ul> <li>Instruções<br/>Deve carre<br/>Submeter.<br/>Atenção: A</li> </ul> | :<br>gar os documentos solio<br>pós a submissão dos do | citados em Form<br>ocumentos, não | ulários > Documentos. Após o carregamento dos ficheiros, clique em<br>poderá editar os ficheiros. |         |
| Processo                                                                   | Estado                                                 |                                   |                                                                                                   |         |
| Documentos CNAES                                                           | Documentos Submetidos                                  | <u>Formulários 🗸</u>              |                                                                                                   |         |
| ✓ Submeter                                                                 |                                                        |                                   |                                                                                                   |         |

### Preenchimento dos dados pessoais

| Dados Pesso                                                  | pais                                               |
|--------------------------------------------------------------|----------------------------------------------------|
| ← Voltar                                                     |                                                    |
| Indique os seguintes dados                                   | pessoais                                           |
| Nome<br>Nome Utilizador<br>Número Documento<br>Identificação |                                                    |
| Tipo Documento de<br>Identificação                           | Bilhete de Identidade / Cartão de Cidadão          |
| Número de Série Documento<br>de Identificação 😧 *            | Para mais ajuda carregue no ponto de interrogação. |
| Género *                                                     | Feminino -                                         |
| Local de Emissão<br>Documento                                |                                                    |
| Data de Emissão                                              | E                                                  |
| Data de Validade *                                           | <b>iii</b>                                         |
| Data de Nascimento *                                         | iii 08/01/2001                                     |
| País de conclusão do ensino<br>secundário *                  | •                                                  |
| Estado Civil *                                               | Solteiro -                                         |
| Submeter                                                     |                                                    |

Deve preencher o menu "Dados Pessoais" e os menus que se seguem a este: "Residência" "Dados Fiscais" "Dados Fiscais" "Contactos" "Agregado Familiar" "Agregado Familiar" "Situação Profissional" "Percurso Escolar/Académico" "Necessidades Educativas Especiais" "Motivos e Expetativas"

### Autenticação FenixEdu

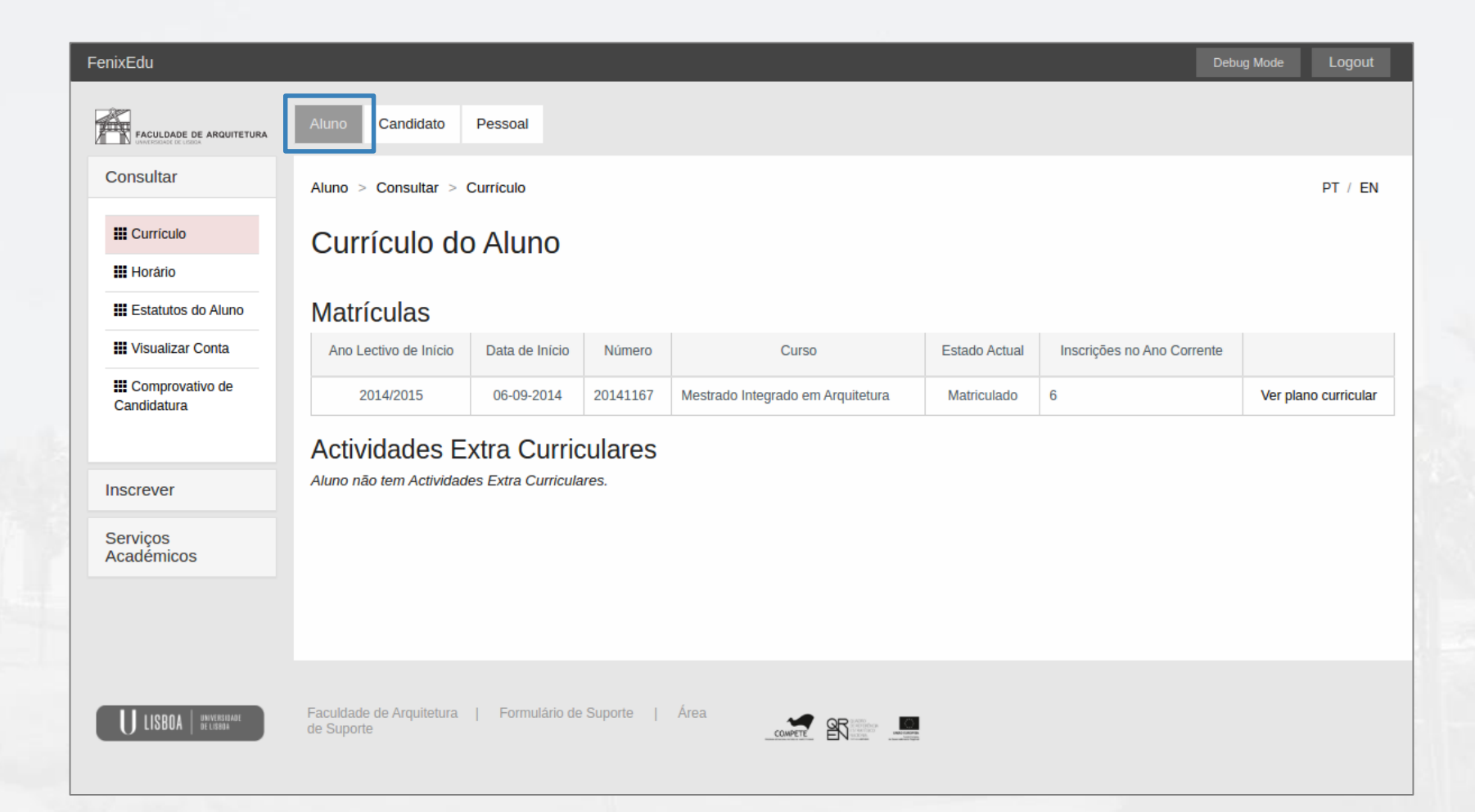

## Inscrição em disciplinas

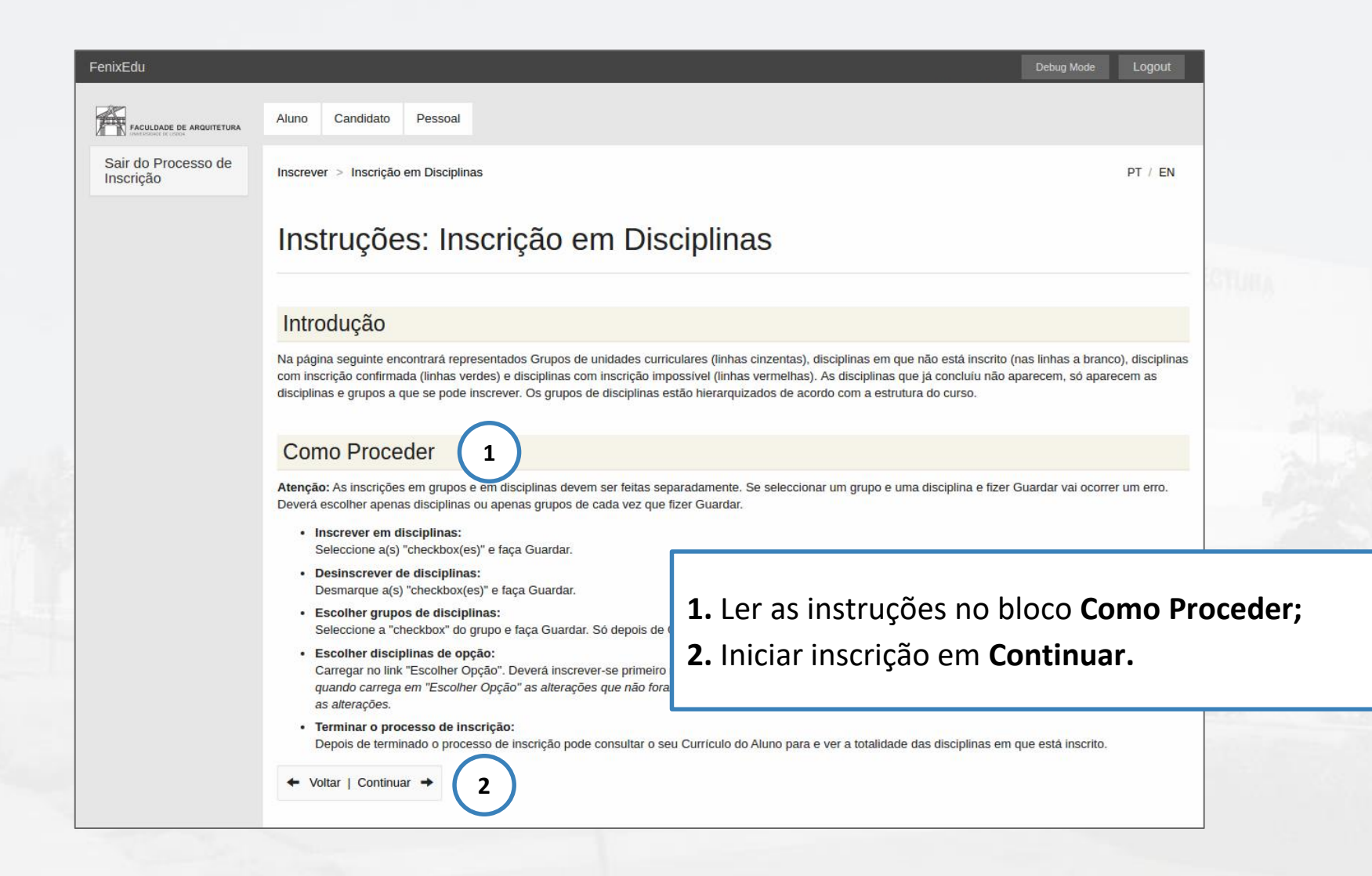

# Inscrição em disciplinas

| FACULDADE DE ARQUITETURA | Candidato                                                                                                    |                                         |                    |
|--------------------------|----------------------------------------------------------------------------------------------------|-----------------------------------------|--------------------|
|                          | Inscrever > Inscrição em Disciplinas                                                                                                    |                                         | PT / EN            |
|                          | Inscrição em Disciplinas                                                                                                    |                                         |                    |
| _                        | ← Voltar   Continuar →                                                                                                    |                                         |                    |
| 2)                       | Guardar         Atenção: As inscrições em grupos e em disciplinas devem ser feitas separadamente.           1º Semestre 2020/2021         2º Semestre 2020/2021         3 | )                                       |                    |
|                          | 3 Plane 2013/14                                                                                                    | ۲.<br>۲                                 |                    |
|                          | 1° Ciclo I Créditos Anrovados (0.0). Inspritos (80.0). Total (80.0).1                                                                                                    |                                         |                    |
|                          | Créditos para Aprovação: 180.0                                                                                                    |                                         |                    |
|                          | Tronco comum [ Créditos Aprovados (0.0), Inscritos (60.0), Total (60.0) ]                                                                                                 | 8                                       |                    |
|                          | Créditos para Aprovação: 180.0                                                                                                    |                                         |                    |
|                          | 201311011 - Desenho I                                                                                                    | 1 Ano, 1 Sem. 7.0 Créc 🕑                |                    |
|                          | 201311010 - Design de Moda I                                                                                                    | 1 Ano, 1 Sem. 12.5 Créd 🕑               |                    |
|                          | 201311013 - História da Moda                                                                                                    | 1 Ano, 1 Sem. 3.5 Créd 🕢 🧲 🚺            |                    |
|                          | 201311009 - História de Arte Contemporánea                                                                                                    | 1 Ano, 1 Sem. 3.5 Créc 🕑                |                    |
|                          | 201311012 - Sistemas de Representação Digital em Design de Moda                                                                                                    | 1 Ano, 1 Sem. 3.5 Créd 🕑                |                    |
|                          | 201312023 - Ateller de Moda I                                                                                                    | 2 Ano, 1 Semestre 3.5 Créd.             | 1.5                |
|                          | 201312021 - Desenho III                                                                                                    | 2 Ano, 1 Semestre 3.5 Créd.             |                    |
|                          | 2013/12020 - Design de Moda III                                                                                                    | 2 Ano. 1 Semestre 12.5 Créd.            |                    |
|                          | (Precedência a Disciplina Aprovada: Design de Moda II E Precedência a Disciplina Aprovada: Design de Moda I )                                                             |                                         |                    |
|                          | 201312022 - Ergonomia                                                                                                    | 2 Ano, 1 Semestre 3.5 Créd.             |                    |
|                          | 201312026 - Materials de Moda II                                                                                                    | 2 Ano, 1 Semestre 3.5 Créd.             |                    |
|                          | 201312024 - Técnicas de Estimulação do Pensamento Produtivo                                                                                                    | 2 Ano, 1 Semestre 3.5 Créd.             | unidades curricula |
|                          | 201313036 - Ateller de Moda III                                                                                                    | 3 Ano, 1 Semestre 3.5 Créd.             |                    |
|                          | 201313030 - Design de Moda V                                                                                                    | 3 Ano, 1 Semestre 12.5 Créd.            | semestre:          |
|                          | (Precedência a Disciplina Aprovada: Design de Moda IV E Precedência a Disciplina Aprovada: Design de Moda III )                                                           |                                         | /                  |
|                          | 201313033 - Design de Moldes 2D II                                                                                                    | 3 Ano, 1 Semestre 3.5 Créd. 📄 2 Guardar |                    |
|                          | 201313032 - Moda e Sociedade                                                                                                    | 3 Ano, 1 Semestre 3.5 Cred.             |                    |
|                          | 201313031 - Modelação Paramétrica e Prototipagem Digital em Design de Moda                                                                                                | 3 Ano, 1 Semestre 3.5 Créd.             |                    |
|                          | 201313034 - Sistemas de Produção de Moda                                                                                                    | 3 Ano, 1 Semestre 3.5 Créd.             | o Ze semestre.     |
|                          | 78 Ciala                                                                                                    | Enables                                 |                    |

# Inscrição em disciplinas

| FACULDADE DE ARQUITETURA | andidato                                                                                                    |           |
|--------------------------|----------------------------------------------------------------------------------------------------|-----------|
|                          | nscrever > Inscrição em Disciplinas PT / EN                                                                                    |           |
|                          | nscrição em Disciplinas                                                                                                    |           |
|                          | ← Voltar   Continuar → 6                                                                                                    |           |
| ( 5 )                    | Guarder Atenção: As insorições em grupos e em disciplinas devem ser feitas separadamente.                                      |           |
|                          | 1º Semestre 2020/2021 2º Semestre 2020/2021<br>Licenciatura Boiorna em Design de Mota                                          |           |
|                          | Plano 2013/14                                                                                                    |           |
|                          | 1º Ciclo [Créditos Aprovados (0.0), Insoritos (60.0), Total (60.0) ]                                                           |           |
|                          | Créatices para Aproveção: 100.0                                                                                                |           |
|                          | Tronco comum [ Créditos Aprovados (0.0), Inscritos (60.0), Total (60.0) ] 🥳                                                    |           |
|                          | Créditos para Aprovação: 180.0                                                                                                 |           |
|                          | 2013/1014 - Desente II 1 Ano, 2 Setti 7.0 Créd. 🕑                                                                              |           |
|                          | 201311015 - Design de Moda II 1 Ano, 2 Sem. 12 5 Créd. 🧭                                                                       |           |
|                          | 201311017 - Ilustrapão de Moda 1 Aro, 2 Sem. 3.5 Cred. 🧭 💶 🛃                                                                   |           |
|                          | 201311018 - Materialis de Moda i 1 Ano, 2 Sem. 3.5 Cred. 😿                                                                     |           |
|                          | 201311016 - Teoria da Moda 1 Ano, 2 Sem. 3 5 Cred.                                                                             |           |
|                          | 2013/12026-Antropologia dos Mundos Contemporáneos 2 Ano. 2 Semestre 3.5 Cred.                                                  | 100 C     |
|                          | 201312031-Atelier de Moda II 2 Ano, 2 Semestre 3,5 Créd.                                                                       |           |
|                          | 201312027 - Desemo IV 2 Ano, 2 Semestre 3,5 Cred.                                                                              |           |
|                          | 2013/12029 - Design de Acessódrios 2 Ano, 2 Semestre 3.5 Créd.                                                                 |           |
|                          | 2015/2025 - Design @ Moda IV 2 Ano, 2 Semestre 12.5 Cred. 4. Escolher as unidades curi                                         | riculares |
|                          | (Precedência a Disciplina Aprovada (inicio do Ano): Design de Moda I E Precedência a Disciplina Aprovada (Design de Moda II)   | iculai co |
|                          | 201312022 - Design de Motores 2D 1 2 Ano, 2 Servestre 35 Créd.                                                                 |           |
|                          |                                                                                                    |           |
|                          | 201313037 - Design de Figurinos 3 Ano, 2 Semestre 3 5 Cred.                                                                    |           |
|                          | 201313035 - Design de Mota VI 3 Ano, 2 Semestre 12,5 Créd.                                                                     |           |
|                          | (Pecceténcia a Disciplina Agrovada (inicio do Ano): Design de Noda III E Pecceténcia a Disciplina Agrovada (Design de Noda IV) |           |
|                          | 201313042 - Design de Moldes 3D 3 Ano, 2 Semeetre 3.5 Créd.                                                                    |           |
|                          | 201313039 - Design Editorial de Moda 3 Ano, 2 Semestre 3,5 Créd.                                                               |           |
|                          | 201313038 - Maneting de Moda 3 Ano, 2 Semestre 3 5 Cred.                                                                       |           |
|                          | 2º Ciolo Escolher                                                                                                    |           |
|                          |                                                                                                    |           |
|                          |                                                                                                    |           |

# Seleção de preferência de turma

| Candidato                                                                                              |                                                                                       |
|----------------------------------------------------------------------------------------------------|---------------------------------------------------------------------------------------|
| Inscrever > Preferêncis de Turma<br>Escolha de preferência de Turma                                    |                                                                                       |
| ← Voltar I Continuar →                                                                                 | FAGULDIDE                                                                             |
| A ordem de preferência foi alterada com sucesso.                                                       | Após finalizada a inscrição nas UCs, deve<br>escolher a ordem de preferência da Turma |
| 1º Semestre 2020/2021 Licenciatura Bolonha em Design de Moda                                           | Única, usando as setas.                                                               |
| Por favor ordene as turmas conforme a sua preferência de inscrição (utilizando as setas ٨ para aumenta | re ∽ par Os horários de cada turma podem ser                                          |
| Ordem de preferência Turmas do ano curricular: 1                                                       | consultados no portal do Conselho                                                     |
| 1         TMOD1B         ✔           2         TMOD1A         ▲                                        | Pedagógico, <u>aqui</u> .                                                             |
|                                                                                                    | Nota: A colocação pelo algoritmo na turma                                             |
|                                                                                                    | tem em conta a ordem preferência.                                                     |
|                                                                                                    | O número de turmas disponíveis está de                                                |

acordo com o curso e o ano curricular.

#### **Resumo de Disciplinas Inscritas**

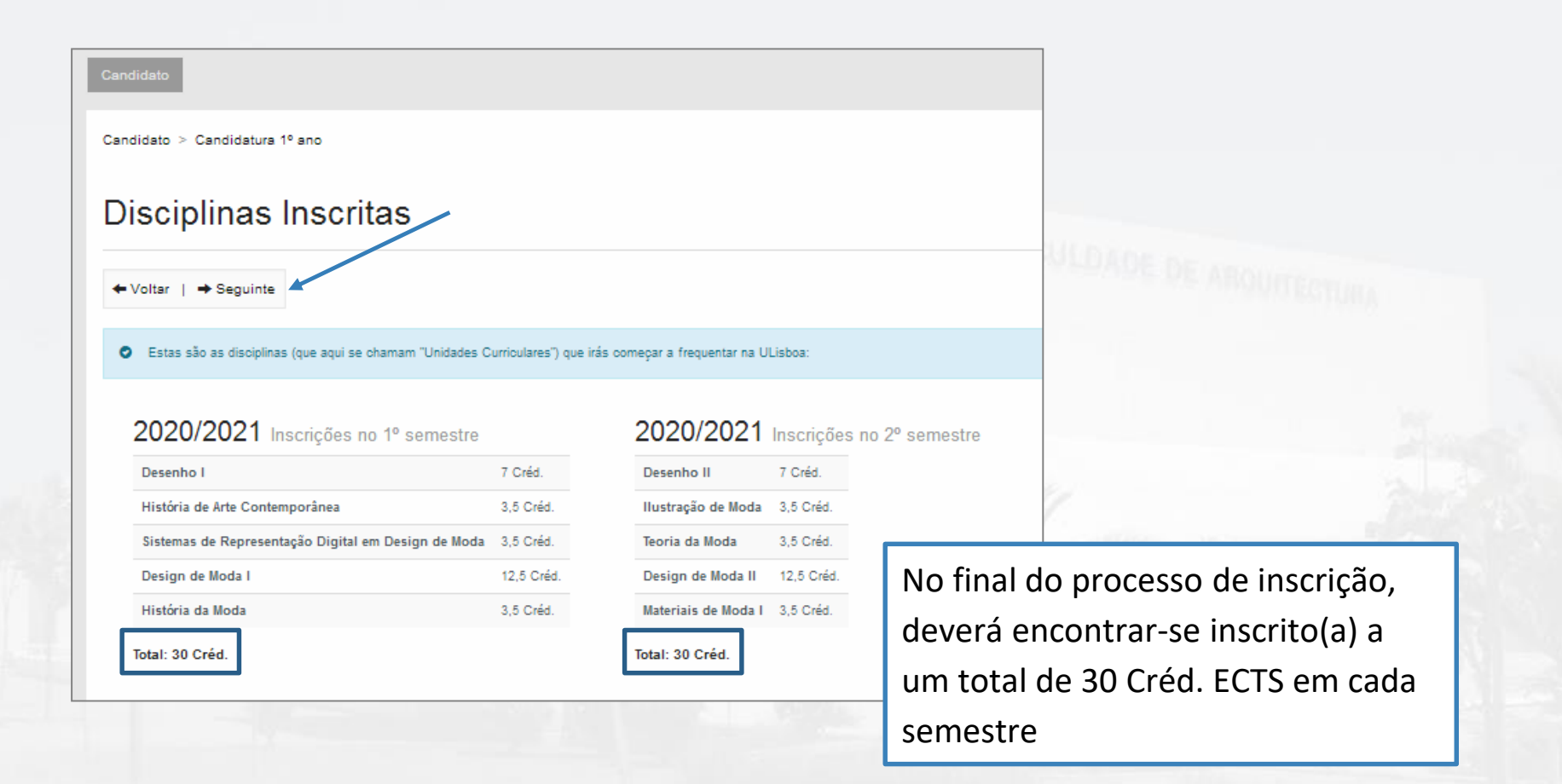

#### **Propinas**

| andidato > Candidatura 1º ano                                                        |                                                             |                                                                |
|--------------------------------------------------------------------------------------|-------------------------------------------------------------|----------------------------------------------------------------|
| Propinas<br>► Voltar   → Seguinte                                                    |                                                             |                                                                |
| <ul> <li>É este o valor das suas propinas na ULisboa. N</li> <li>Detalhes</li> </ul> | la finalização deste processo, vai poder imprimir a inform: | ação detalhada sobre os valores totais e datas das prestações. |
| Código                                                                               |                                                             |                                                                |
| Nome                                                                                 |                                                             |                                                                |
| Número Fiscal                                                                        |                                                             |                                                                |
| Número de Identificação                                                              |                                                             |                                                                |
| Saldos das Contas                                                                    |                                                             |                                                                |

739.03 €

Faculdade de Arquitectura de Lisboa - ULisboa

No final do processo de inscrição, serão geradas as propinas, seguro escolar e taxa administrativa. Todos os valores para 2020/21 podem ser consultados <u>aqui</u>.

#### Cartão de aluno CGD

| Candidato                                                                                                    |                                                                                                    |
|----------------------------------------------------------------------------------------------------|----------------------------------------------------------------------------------------------------|
| Candidato > Candidatura 1º ano                                                                                                    | PT / EN                                                                                                    |
| Cartão de Aluno                                                                                                    |                                                                                                    |
| ◆ Voltar                                                                                                    |                                                                                                    |
|                                                                                                    |                                                                                                    |
| CARTÃO DE IDENTIFICAÇÃO ÚNICO DA UNIVERSIDADE DE LISBOA                                                                                                    |                                                                                                    |
| O Cartão de Identificação da Universidade de Lisboa está englobado na iniciativa Calva IU (Calva Institutos e Universidades), através da assinatura de um protocolo de                                                                                                    | ccoperação, visando a ccoperação mútua entre a Universidade de Lisboa e a Calxa Geral de Depósitos.                                                                                                    |
| Este cartão está dotado de Chip ENIV, para maior segurança nas suas operações financeiras e foi também integrada uma antena no cartão (com tecnologia contacties)                                                                                                    | s) que pode permitir fazer uso de sistemas de controlo de acessos por aproximação do cartão.                                                                                                    |
| Este cartão corresponde ao seu oartão de Identificação único na Universidade de Lisboa, podendo ou não ter associada uma vertente bancária. Independentemente d                                                                                                    | isso, encontram-se já associados alguns serviços da universidade, de modo a agilizar a sua vida académica, em particular:                                                                                                    |
| <ul> <li>representa a sus identificação univoca enquanto aluno da Universidade de Lisboa;</li> </ul>                                                                                                    |                                                                                                    |
| <ul> <li>poderá ser utilizado, dependendo da Escola da ULisboa em que Ingressa, no acesso a serviços como fotocopiadoras e impressoras, em controlos de acesso a interestoras e impressoras, em controlos de acesso a interestoras e interestoras em controlos de acesso a interestoras e interestoras e inter</li></ul> | aboratórios e outras salas de acesso reservado, em bibliotecas, parques de estacionamento, etc.                                                                                                    |
| <ul> <li>         é utilizado também para controle de acessos em algumas das instalações dos Serviços de Ação Social, nomeadamente, no jardim de infância, desporto, residê<br/>quais ine permitem realizar trabalhos de cópia, digitalização e impressão a baixo custo;     </li> </ul>                                                                                                    | ncias, serviços administrativos, refeitórios, etc., e, após carregamento, permite a utilização dos equipamentos multifunções disponíveis nos Serviços de Ação Social, os                                                                                                    |
| é utilizado como única forma de pagamento das refeições nos vários refeitórios, mediante carregamento prévio.                                                                                                    |                                                                                                    |
| Para a produção do cartão será necessário partilhar os seus dados com a Calxa Geral de Depósitos S.A. Por favor, escolha umas das opções abalxo.                                                                                                    |                                                                                                    |
| Para mais informação cilque aqui.                                                                                                    |                                                                                                    |
|                                                                                                    |                                                                                                    |
|                                                                                                    |                                                                                                    |
| le O                                                                                                    | Partilha De Dados Com A Caixa Geral De Depósitos (Completa)                                                                                                    |
| No émoto de emissão do caráo de aluno sem ventente bancaria declano que autoriza o la Peculdade de Arquitetura a emisarão adaira de Depósitos. E A. (DOD),<br>os Datos Bascos, para etintos de emissão e utilização do caráo de laternificação dos/a Paculadas de Arquitetura. Os Datos Bascos aão tamem utilizados pela<br>Casta desida de Depósitos para garantem em casa momento a utilicadas e oracião de laternificação interúnceção dos                                                                                                    | Declaro que, caso venha a otrar junto da OGO, pela inserção de valência bancária no carábi de identificação, autorizo ola Paculdade de Arquitetura a transmitir a<br>OGO os Datos de identificação Pessoal. Para mais informações ler as perguntas/respostas detalinadas no link actma. |
| longo de novo o percurso ecademico (IO(8) PECUIDEDE DE Arquitetura. Para mais informações ler as perguntasrespostas octainadas no línk acima.                                                                                                    |                                                                                                    |
| Poderá encontrar toda a informação sobre o Cartão Único                                                                                                    | ds Universidade de Lisioa em http://www.campus.ulisioa.pt.                                                                                                    |
|                                                                                                    |                                                                                                    |

A emissão do cartão de aluno da Caixa de Geral de Depósitos é obrigatório e gratuito. Poderá optar por cartão apenas de identificação como aluno da FA.ULisboa ou cartão de identificação com vertente bancária.

# **Confirmar matrícula**

| FACULDADE DE ARQUITETURA | Candidato                                                                                                    |         |
|--------------------------|----------------------------------------------------------------------------------------------------|---------|
|                          | Candidato > Candidatura 1º ano                                                                                                    | PT / EN |
|                          | Conclusão: Confirmar Matrícula                                                                                                    |         |
|                          | ← Voltar                                                                                                    |         |
|                          | • A sua Matrícula na ULisboa está quase concluída, só mais um passo e fará parte da nossa comunidade: efectua a confirmação final e imprime os documentos que se seguem.                                                                                                    |         |
|                          | Para formalizar a matricula na ULisboa é obrigatória a emissão do Comprovativo de Matricula. Seleccione a opção "Confirmar Matricula" para terminar o processo com a impressão dos vários documentos obrigatórios.<br>Universidade de Lisboa, de Lisboa para o Mundo!                                                                                                    |         |
|                          | Atenção, caso tenha acontecido algum erro na impressão dos documentos, pode obter novamente os documentos após a finalização da matrícula:<br>• Comprovativo de Inscrição - em Aluno > Serviços Académicos > Os meus pedidos<br>• Documento para Emissão do Cartão - em Pessoal > Área Pessoal > Cartão de Identificação<br>• Pagamento de Propinas - podes consultar as referências em Aluno > Consultar > Visualizar Conta<br>Caso necessite do comprovativo de Inscrição com Assinatura Digital por parte dos Serviços da escola, efectue um pedido de requisição em Pessoal > Serviços > Requisições |         |
|                          | ✓ Confirmar Matricula                                                                                                    |         |
|                          |                                                                                                    |         |
|                          |                                                                                                    |         |

#### Comprovativo de inscrição

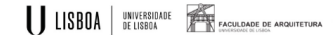

#### Faculdade de Arquitetura da Universidade de Lisboa Comprovativo de Inscrição - 2020/2021

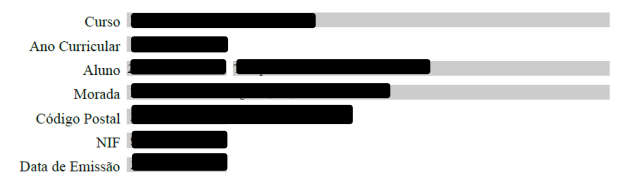

| Unidade Curricular                                  | Turnos | Semestre       | ECTS             |
|-----------------------------------------------------|--------|----------------|------------------|
| Desenho I                                           |        | 1              | 7.0              |
| Design de Moda I                                    |        | 1              | 12.5             |
| História da Moda                                    |        | 1              | 3.5              |
| História de Arte Contemporânea                      |        | 1              | 3.5              |
| Sistemas de Representação Digital em Design de Moda |        | 1              | 3.5              |
| Desenho II                                          |        | 2              | 7.0              |
| Design de Moda II                                   |        | 2              | 12.5             |
| Ilustração de Moda                                  |        | 2              | 3.5              |
| Materiais de Moda I                                 |        | 2              | 3.5              |
| Teoria da Moda                                      |        | 2              | 3.5              |
|                                                     |        | Total LICe: 10 | Total ECTS: 60.0 |

Turma(s) ordenada(s) pela ordem de preferência:

| Semestre | Prioridade | Turma  |
|----------|------------|--------|
| 1        | 1          | TMOD1B |
| 1        | 2          | TMOD1A |

O presente documento apenas é válido após assinatura e carimbo da respetiva Secretaria.

Tenha em atenção os prazos estipulados para cada momento de inscrição definidos no Calendário Académico

Comprovativo de Inscrição - 2020/2021

Página 1 de 2

(http://pedagogico.fa.ulisboa.pt/). O NÃO CUMPRIMENTO DOS PRAZOS/REGRAS DE INSCRIÇÃO, IMPLICA PAGAMENTO DE TAXA COMPLEMENTAR.

A colocação na turma será realizada através de algoritmo com base na ordem de preferência indicada pelo aluno. O resultado da colocação ficará disponível para consulta no Fénix a partir do dia 9 de setembro. A turma será a mesma para todas as unidades curricultares do ano curricular do aluno.

Caso verifique alguma anomalia na inscrição, deverá entrar em contacto com a respetiva secretaria através do sistema on-line de "ticket", dentro dos prazos definidos para inscrição.

Nota: Esta declaração é válida como comprovativo multiusos, nos termos do art.º 28 do D.L. 73/2014 de 13 de maio, que republica o DL 135/99 de 22 de Abril (ADSE, Abono de Família, Fins Militares, etc).

Comprovativo de Inscrição - 2020/2021

Página 2 de 2

# Finalizar matrícula

| Candida > Candidara 9 man PT / EM                                                                                                    | Candidato                                                                                                    |                                                                                                    |                                                   |         |
|----------------------------------------------------------------------------------------------------|----------------------------------------------------------------------------------------------------|----------------------------------------------------------------------------------------------------|---------------------------------------------------|---------|
| Conclusão: Confirmar Matrícula <ul> <li>voitar</li> </ul> <li>A su Matrícula na ULisboa etá quase concluida, só mais um passo a fará parte da nossa comunidade: efectua a confirmação frai e imprime os documentos que se seguem.</li> <li>Para formalicar a matrícula na ULisboa é obrigatória a emissão do Comprovativo de Matrícula. Seleccione a opção "Confirmar Matrícula" para terminar o processo com a impressão dos vários documentos obrigatórios. Universidade de Lisboa, de Lisboa, de Lisboa para o Mundo!</li> <li>Atenção, caso tenha acontecido algum erro na impressão dos documentos, pode obter novamente os documentos após a finatização da matrícula. <ul> <li>Atenção, caso tenha acontecido algum erro na impressão dos documentos, pode obter novamente os documentos após a finatização da matrícula. <ul> <li>Comprovativo de Inscrição - em Alano - Serviços Académicos - Os meus pedidos <ul> <li>Documentos para Emisão do Cartas - em Pessoal - Xerata be de Interficação </li> <li>Pagamento de Propinas - podes consultar as referências em Alano - Consultar - Visualizar Contai </li> </ul> </li> <li>Matricula etectuada com suceso </li> <li>Vetricula etectuada com suceso </li> </ul></li></ul></li> | Candidato > Candidatura 1º ano                                                                                                    |                                                                                                    |                                                   | PT / EN |
|                                                                                                    | Conclusão: Confirmar Matrícula                                                                                                    |                                                                                                    |                                                   |         |
| Asua Matricula na ULisboa está quase concluida, só mais um passo e fará parte da nossa comunidade: efectua a contirmação final e imprime os documentos que se seguem. Para formalizar a matricula na ULisboa é obrigatória a emissão do Comprovativo de Matricula. Seleccione a opção "Confirmar Matricula" para terminar o processo com a impressão dos vários documentos obrigatórios. Universidade de Lisboa, de Lisboa para o Mundo! Atenção, caso tenha acontecido algum erro na impressão dos documentos, pode obter novamente os documentos após a finalização da matricula: <ul> <li>Comprovativo de Inscrição - em Aluno &gt; Serviços Académicos &gt; Os meus pedidos</li> <li>Os meus pedidos</li> <li>Pagamento de Propinas - podes consultar as referências em Aluno &gt; Consultar &gt; Visualizar Conta</li> <li>Caso necessite do comprovativo de Inscrição com Assinatura Digital por parte dos Serviços da escola, efectue um pedido de requisição em Pessoal &gt; Serviços &gt; Requisições</li> </ul> Matricula efectuada com sucesso. Finalizar                                                                                                    | ← Voltar                                                                                                    |                                                                                                    |                                                   |         |
| Para formalizar a matricula na ULisboa é obrigatória a emissão do Comprovativo de Matricula. Seleccione a opção "Confirmar Matricula" para terminar o processo com a impressão dos vários documentos obrigatórios.         Universidade de Lisboa, de Lisboa para o Mundo!         Atenção, caso tenha acontecido algum erro na impressão dos documentos, pode obter novamente os documentos após a finalização da matrícula:         Comprovativo de Inscrição - em Aluno > Serviços Académicos > Os meus pedidos         Documento para Emissão do Cartão - em Pessoal > Área Pessoal > Cartão de Identificação         Pagamento de Propinas - podes consultar as referências em Aluno > Consultar > Visualizar Conta         Caso necessite do comprovativo de Inscrição com Assinatura Digital por parte dos Serviços da escola, efectue um pedido de requisição em Pessoal > Serviços > Requisições    Matricula efectuada com sucesso.                                                                                                    | A sua Matrícula na ULisboa está quase concluída, só mais um passo e fará parte da nossa comunidad                                                                                                    | ide: efectua a confirmação final e imprime os documentos que se seguem.                                                                         |                                                   |         |
| Atenção, caso tenha acontecido algum erro na impressão dos documentos, pode obter novamente os documentos após a finalização da matrícula:<br>• Comprovativo de Inscrição - em Aluno > Serviços Académicos > Os meus pedidos<br>• Documento para Emissão do Cartão - em Pessoal > Area Pessoal > Cartão de Identificação<br>• Pagamento de Propinas - podes consultar as referências em Aluno > Consultar > Visualizar Conta<br>Caso necessite do comprovativo de Inscrição com Assinatura Digital por parte dos Serviços da escola, efectue um pedido de requisição em Pessoal > Serviços > Requisições<br>Matrícula efectuada com sucesso.<br>Finalizar                                                                                                    | Para formalizar a matrícula na ULisboa é obrigatória a emissão do Comprovativo de Matrícula<br>Universidade de Lisboa, de Lisboa para o Mundo!                                                                                                    | a. Seleccione a opção "Confirmar Matrícula" para terminar o processo com                                                                        | n a impressão dos vários documentos obrigatórios. |         |
| Matrícula efectuada com sucesso.                                                                                                    | Atenção, caso tenha acontecido algum erro na impressão dos documentos, pode obter novamente<br>• Comprovativo de Inscrição - em Aluno > Serviços Académicos > Os meus pedidos<br>• Documento para Emissão do Cartão - em Pessoal > Área Pessoal > Cartão de Identificaçãu<br>• Pagamento de Propinas - podes consultar as referências em Aluno > Consultar > Visualizar<br>Caso necessite do comprovativo de Inscrição com Assinatura Digital por parte dos Serviços da es | te os documentos após a finalização da matrícula:<br>šo<br>ar Conta<br>scola, efectue um pedido de requisição em Pessoal > Serviços > Requisiçã | ões                                               |         |
| ✓ Finalizar                                                                                                    | Matrícula efectuada com sucesso.                                                                                                    |                                                                                                    |                                                   |         |
|                                                                                                    | ✓ Finalizar                                                                                                    |                                                                                                    |                                                   |         |
|                                                                                                    |                                                                                                    |                                                                                                    |                                                   |         |

#### Cartão de estudante CGD com vertente bancária

Principais VANTAGENS

 $\bigvee$ 

Adere ao cartão de estudante Caixa IU,

Adere ao teu cartão

Já só falta este passo no teu processo de matricula: o teu cartão de estudante!

de estudante

SABE MAIS

#### Simples e cómodo

Sem custos

Cartão de Identificação: para te reconhecer como estudante de Ensino Enquanto fores estudante e até comple anos, **não pagas nem um cêntimo** er

S

1115

No caso de ter optado pelo Cartão de Estudante com vertente bancária, no final do processo será redirecionado(a) para o site <u>https://caixaonboarding.cgd.pt</u> onde poderá iniciar o processo de criação de cartão com Chave Móvel Digital (CMD).

Caso não tenha CMD, deverá aguardar novas informações que lhe serão enviadas pela FA.Ulisboa.

### Despesas administrativas, seguro e propinas 2020/21

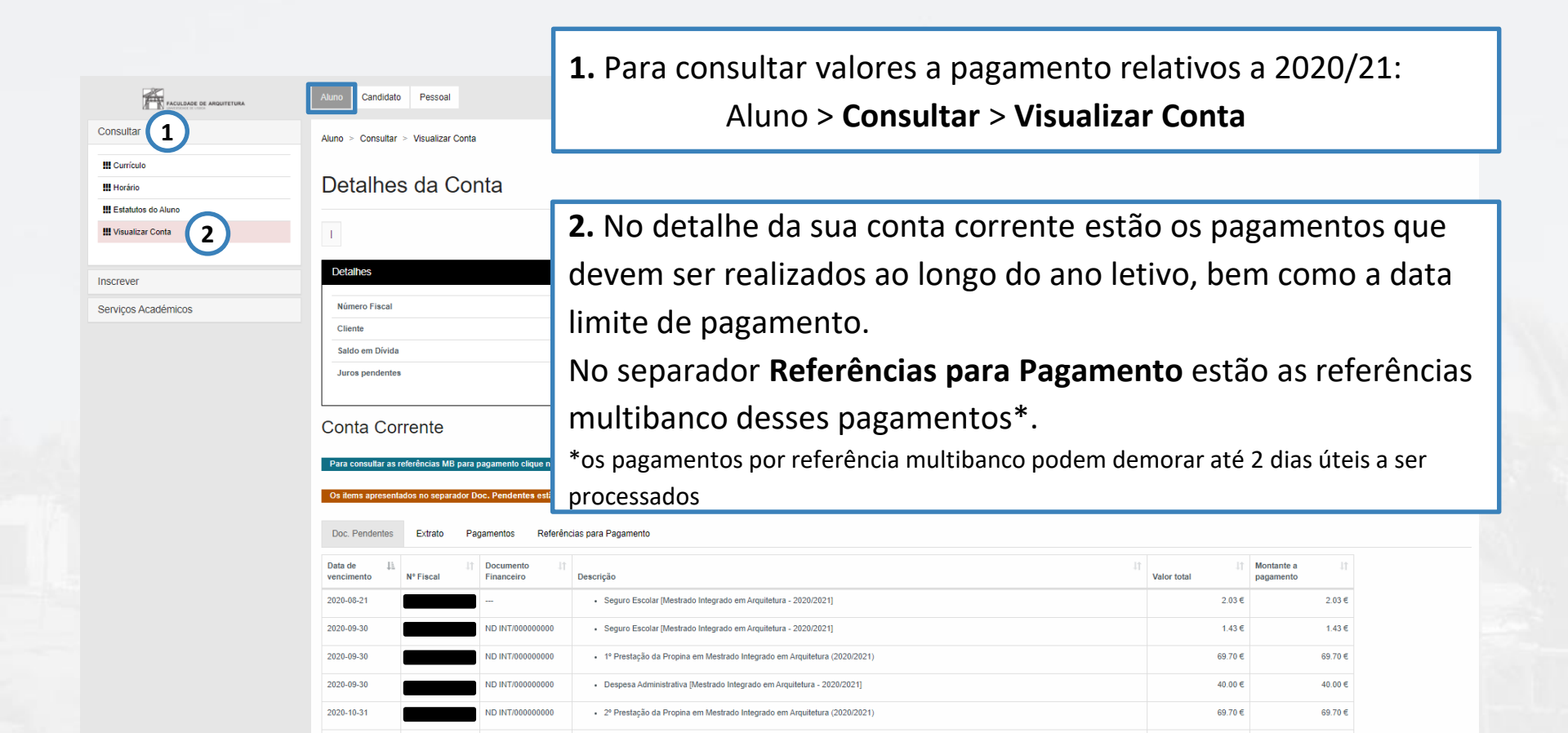

# **BEM VINDO(A) À FA.ULISBOA!**

Documento de Apoio

## FenixEdu FA.ULisboa

Matrículas/inscrições | 2020-2021